## **CSC Olympiad as a VLE Registration**

## **New Student Registration**

**1.** Visit the URL – <u>https://cscolympiad.org/csc-olympiad/</u>

OR

Open the URL – <a href="https://cscolympiad.org/">https://cscolympiad.org/</a> and click on button "VLE Login"

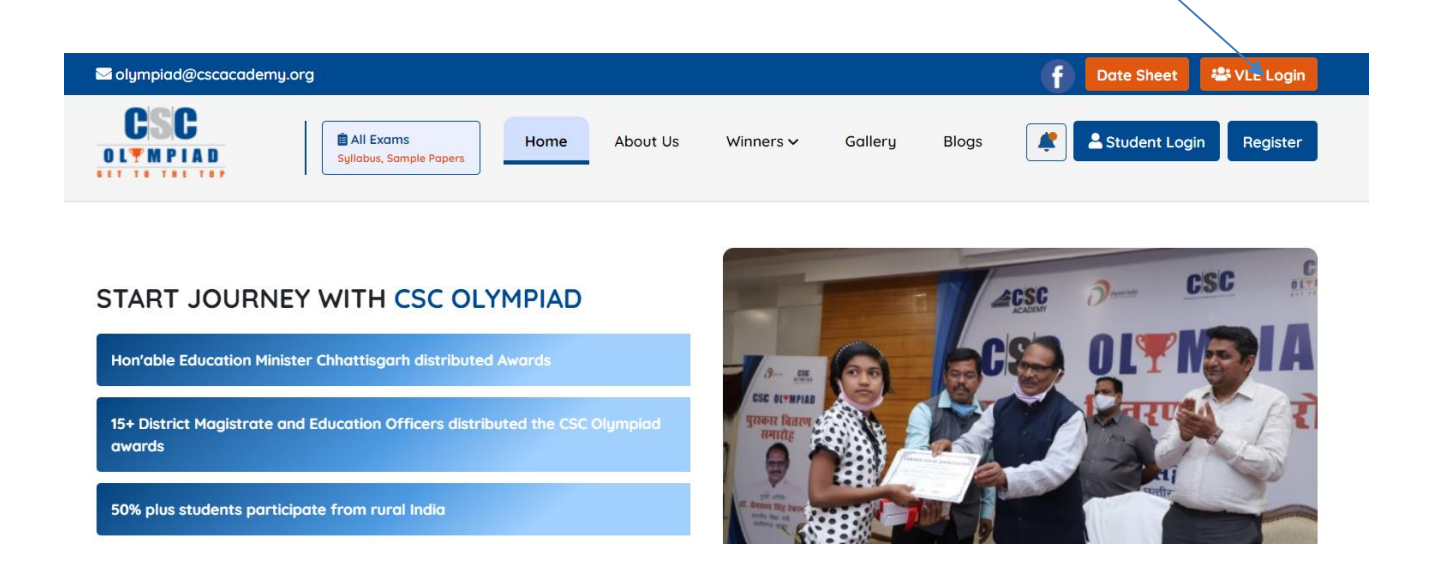

2. After this below screen will be visible, To Register a new student click on button- "Login with Digital Seva Connect"

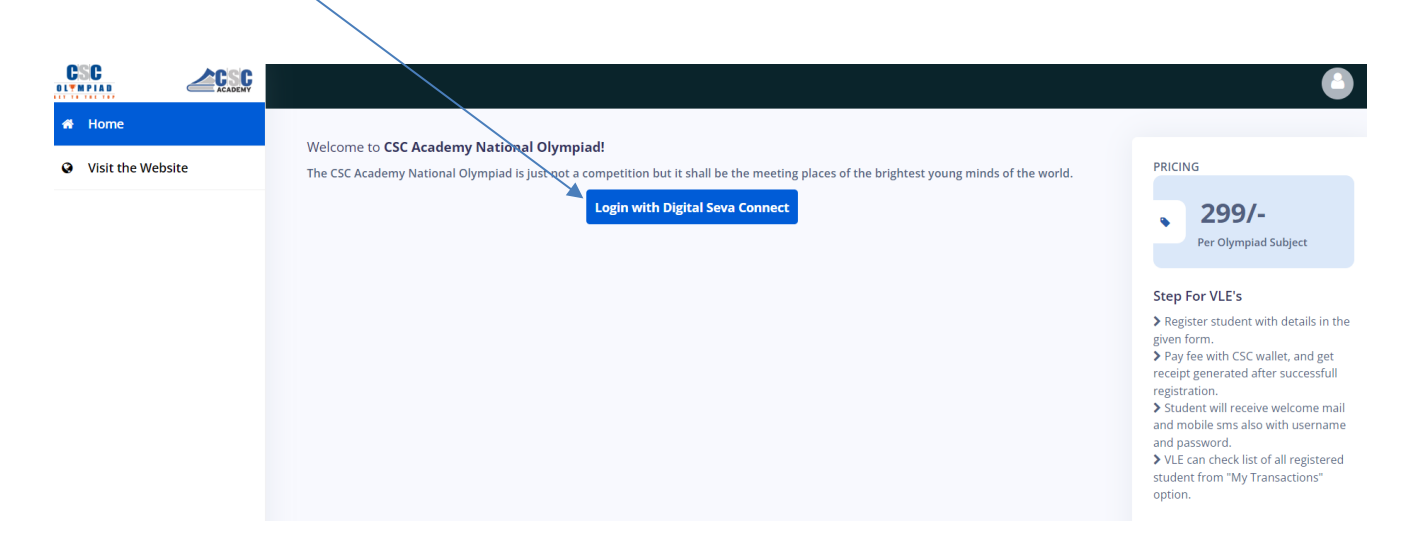

**3.** After click CSC connect screen will be visible, enter **username** and **Password** to login

| DIGITAL SEVA<br>CONNECT                                        |                    | Digital India<br>Power To Empower                                                                                                    |
|----------------------------------------------------------------|--------------------|----------------------------------------------------------------------------------------------------|
|                                                                |                    |                                                                                                    |
|                                                                |                    |                                                                                                    |
|                                                                |                    |                                                                                                    |
| L Username or Email                                            | o. Password        |                                                                                                    |
| a 7<br>q 2 ° 9                                                 | Enter Captcha Text |                                                                                                    |
| Captcha code is not case sensitive.                            |                    | Welcome to Digital Seva Connect                                                                                                    |
| ${oldsymbol{\mathcal{C}}}$ Not readable! Click Here to refresh |                    | Gateway to CSC Network!                                                                                                    |
|                                                                |                    | Digital Seva Connect is a secure authentication system for connecting our users to services available on<br>Digital Seva portal. Enter very regramme and password here to authenticate your locals and entire seamless. |
| Forgot password                                                |                    | access to Digital Seva portal.                                                                                                    |
|                                                                |                    |                                                                                                    |

**4.** After login with digital connect the below screen will be visible with student registration form

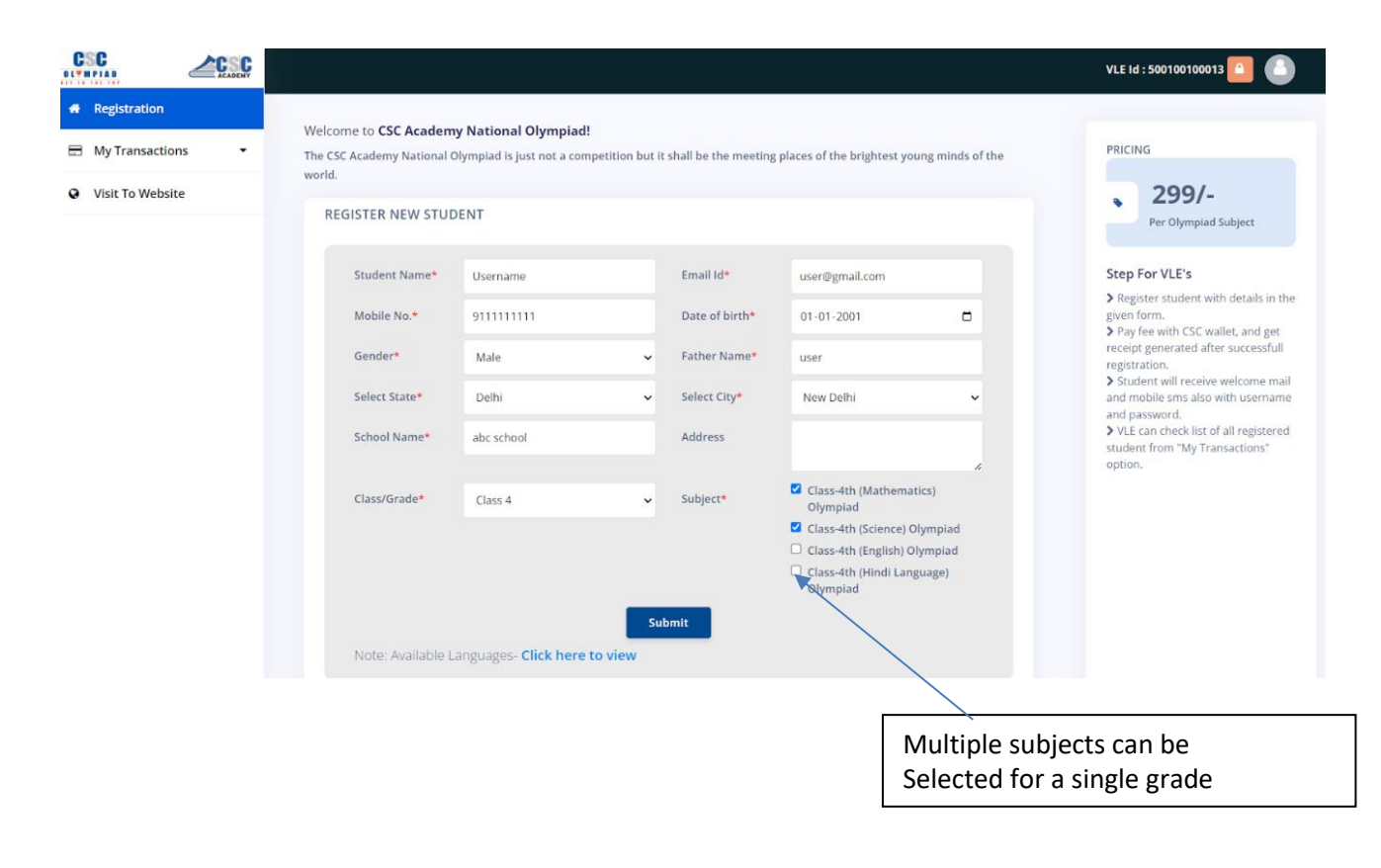

**5.** After form filling confirm the details, click on **"Pay Now"** to proceed forpayment

| Registration     |                       |                                        |  |
|------------------|-----------------------|----------------------------------------|--|
| My Transactions  | С                     | Confirmation                           |  |
| Visit 10 Website | Class                 | Class 4                                |  |
|                  | Subjects              | Class-4th (Mathematics) Olympiad-299/- |  |
|                  | Total Amount          | ₹ 299/-                                |  |
|                  | Student Name          | Amit Kumar                             |  |
|                  | Student Email Id      | amit@gmail.com                         |  |
|                  | Student Mobile Number | 911111111                              |  |
|                  | Cancel                | Pay Now >                              |  |
|                  |                       |                                        |  |

**6.** For payment you will be required CSC wallet details, enter password again if required and wallet pin here

|                                                                         |                                |                              |                                                                                 | Digital Inde<br>Power to Employe |
|-------------------------------------------------------------------------|--------------------------------|------------------------------|---------------------------------------------------------------------------------|----------------------------------|
| <ul> <li>Pay by Wallet</li> </ul>                                       |                                | CSC Reference No.:           | 4143181421589104                                                                | Amount to Pay: ₹ 299             |
| SALE AMOUNT<br>WALLET AMOUNT<br>In Words: - Rs Two Hundred and Ninety-N | -₹ 299<br>-₹ 299<br>line Only. | Date:<br>CSCID:<br>Password: | 2024-05-22 18:14:53<br>500100100013<br>Please enter password<br>Validate Cancel |                                  |

**7.** After successful payment you will receive confirmation with following payment receipt

| site                                             | Receipt # 121649                                         |                                                                         |             |                                 |
|--------------------------------------------------|----------------------------------------------------------|-------------------------------------------------------------------------|-------------|---------------------------------|
| Transaction                                      | n ID                                                     | 4143181421589104                                                        |             |                                 |
| Transaction                                      | n Date                                                   | May 22nd, 2024                                                          |             |                                 |
| Class Name                                       | е                                                        | Class 5                                                                 | you<br>payr | can download<br>nent receipt by |
| Subjects                                         |                                                          | Class-5th (Mathematics) Olympiad-299/-                                  | click       | ing here                        |
| Student Na                                       | ame                                                      | Amit Kumar                                                              |             |                                 |
| Student En                                       | nail Id                                                  | test@mail.com                                                           |             |                                 |
| Username                                         |                                                          | OLY5888446                                                              |             |                                 |
| То                                               | otal Paid :                                              | Rs. 299                                                                 |             |                                 |
|                                                  | Back To Registration                                     |                                                                         |             |                                 |
| Login to <b>cs</b><br>Best of Luc<br>For any oth | <b>colympiad.cc</b><br>ik for your exa<br>ner query plea | m to take the test.<br>mination.<br>se mail <b>info@cscolympiad.com</b> |             |                                 |

**8.** All login details will be send on mobile number and email